Nombre de alumno: Karla Daniela Pinto Lara. **Nombre del profesor: Andres Alejandro Reyes** Molina. Nombre del trabajo: Super Nota tercera unidad. Materia: Computación I Grado: 10 Grupo: A Licenciatura en Nutrición.

PASIÓN POR EDUCAR

# unidad 3

| Refe               | renc                          | ia                 | •       |
|--------------------|-------------------------------|--------------------|---------|
| Insertar<br>cita • | rar fuentes<br>PA ▼<br>fía ▼  | Insertar<br>título | Inserta |
| Agregar nueva      | <u>f</u> uente<br>marcador de | posición           | т<br>   |

En la pestaña Referencias, en el grupo Citas y bibliografía, haga clic en la flecha situada junto a Estilo y, después, haga clic en el estilo que quiera emplear para la cita y la fuente.

Haga clic al final de la frase o el fragmento de texto que desea citar. En la pestaña Referencias, haga clic en Insertar cita y luego siga uno de estos procedimientos la información de la fuente, haga clic en Agregar nueva fuente y, después, en el cuadro de diálogo Crear fuente, haga clic en la flecha situada junto a Tipo de fuente bibliográfica

Para agregar más información sobre una fuente, active la casilla Mostrar todos los campos bibliográficos.

haga clic en Agregar nuevo marcador de posición.

### tablas de contenido y formato ADA

Coloque el cursor en el lugar donde desea agregar la tabla de contenido.

Vaya a Referencias > Tabla de contenido. y elija un estilo automático.

seleccionando Actualizar campo. Para cada título que desee en la tabla de contenido, seleccione el texto del título Vaya a la Página de inicio > estilos y, después, haga clic en Título 1.

Actualice la tabla de contenido.

## notas al pie

#### Haga clic en el lugar donde desee agregar la nota al pie.

¿Qué desea hacer?

AB

Insertar

nota al pie

Haga clic en Referencias>Insertar nota al pie.

ST VISTA

Encabezado y Números de pie de página 🗸

Escriba el

texto de la nota

al pie.

Encabezado y pie de página

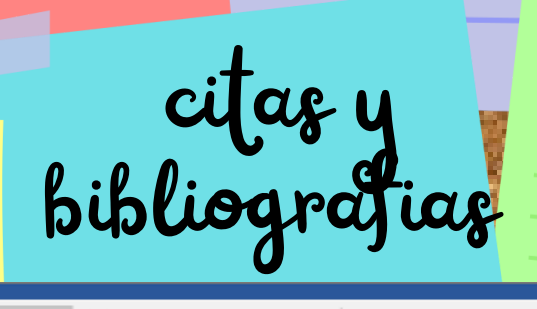

Insertar

título

📑 Referencia

Títul

📊 Insertar nota al final

AB<sup>1</sup> Mostrar notas al pie

Notas al pie

Mostrar notas al final

🔄 Administrar fuentes

Agregar nuevo marcador de posición..

Estilo: APA

🚯 Bibliografía 🛪

Agregar nueva fuente...

Coloque el cursor donde desee la bibliografía.

Vaya a referencias > bibliografía y elija un formato.

ador

Insertar

cita •

6.7

haga clic en cualquier lugar de la bibliografía y seleccione actualizar citas y bibliografía.

títulos

Un título es una etiqueta numerada, como "Ilustración 1", que puede agregar a una ilustración, a una tabla, a una ecuación o a otro objeto.

| Texto que selecciona                |                                  |                                    |                                                                 |                     |                          |                      |                           |  |
|-------------------------------------|----------------------------------|------------------------------------|-----------------------------------------------------------------|---------------------|--------------------------|----------------------|---------------------------|--|
| o crea.                             |                                  |                                    |                                                                 |                     |                          |                      |                           |  |
| Número que Word                     |                                  |                                    |                                                                 |                     |                          |                      |                           |  |
| incorto 🛛                           |                                  |                                    |                                                                 |                     |                          |                      |                           |  |
| apítul<br>pítulos<br>BBCCDE         | AaBbCcDc<br>1 Normal<br>AaBbCcDc | AaBbCcDc<br>1 Sin espa<br>AaBbCcDc | AaBbC(<br>Título 1                                              | AaBbCcE<br>Título 2 | AaB<br><sub>Título</sub> | AaBbCcD<br>Subtitulo | P Bu<br>ab<br>ac Re<br>Se |  |
| ferenci                             | Título del                       | ¶ Párrafo                          | Actual                                                          | izar Título par     | ra que coinció           | la con la selecci    | ón                        |  |
| Crear un estilo                     |                                  |                                    | A Modifi                                                        | car                 |                          |                      |                           |  |
| Borrar formato                      |                                  | Seleccionar todo: (sin datos)      |                                                                 |                     |                          |                      |                           |  |
| Aplicar estilos                     |                                  |                                    | Cambia <u>r</u> nombre<br>Q <u>u</u> itar de galería de estilos |                     |                          |                      |                           |  |
| A <u>gr</u> egar galería a la barra |                                  |                                    |                                                                 |                     |                          | imientas de acc      | eso rápido                |  |
|                                     |                                  |                                    |                                                                 |                     |                          |                      |                           |  |

generación de indices Haga clic en el lugar donde desea agregar el índice. En la pestaña Referencias, en el grupo Índice, haga clic en Insertar índice

En el cuadro de diálogo Índice, puede elegir el formato de las entradas de texto, números de páginas, pestañas y caracteres de relleno. El aspecto general del índice se puede cambiar con las opciones del menú desplegable Formatos Haga clic en Aceptar.

### formulario creacion y profección

mostrar pestaña de desarrollo.

- 1. opciones
- 2. casilla desarrollo

Abrir una plantilla o un documento sobre el que basar el formulario.

 Empezar con una plantilla de formulario
 Empezar con una plantilla en blanco Agregar contenidos al formulario  Insertar un control de imagenI
 nsertar un control de bloque de creación

3.Insertar un cuadro combinado
4.Inserte un selector de fecha
5.Insertar una casilla

Establecer o cambiar propiedades de controles de contenido Agregar texto de instrucciones al formulario

### introduccion a las macros automáticas

Una macro es básicamente una serie de comandos e instrucciones que son agrupan de forma conjunta en un mismo comando para completar una tarea de forma automática.

Si pulsamos en la ficha Botón será desplegada la siguiente ventana.

Allí seleccionamos el nombre de nuestra macro y pulsamos en el botón Agregar para que esta sea añadida a la columna

Allí la seleccionaremos y si deseamos establecer un icono personalizado pulsaremos en el boton modificar.

Una vez seleccionado el icono pulsamos en Aceptar y podremos ver que el botón de la macro se ha ubicado en la barra de acceso rápido de Word

BIBLIOGRAFIA UDS,(2022), antologia de computacion I, pp. 88-96